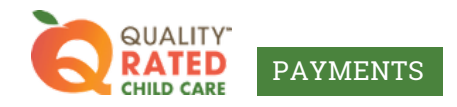

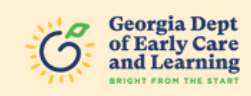

## How to submit your program's information for the Commitment 2 Quality (C2Q) payments

This document will guide you through submitting your information for your Commitment 2 Quality (C2Q) payments. To expedite the payment process, carefully follow the instructions below.

If your program has not received a payment from Care Solutions in the past, you will receive an email to submit your program's information. Click on the link at the bottom of the email. It is best to use a computer (not a mobile phone), if possible.

| Subject Line:                                                                                                    | <ul> <li>Invitation to Receive Your Quality Rated Commitment to</li> </ul>                                                                                                    |
|----------------------------------------------------------------------------------------------------|----------------------------------------------------------------------------------------------------|
| Quality (C2Q) Payment                                                                                                    |                                                                                                    |
| To ,                                                                                                    |                                                                                                    |
| Your facility is eligible to re<br>star provider participating<br><b>the deadline to submit y</b><br>information will result in fo | aceive the Commitment to Quality (C2Q) payment since you are a 2- or 3<br>in the CAPS program. To ensure timely payment of your C2Q payment,<br><b>our information is Wednesday, March 19, 2025</b> . Failure to submit your<br>prfeiture of the C2Q payment. |
| Any questions, email <u>supp</u>                                                                                                   | ort@decalgrpayments.com or call 770-642-6722 ext. 613                                                                                                    |
| For instructions on how to                                                                                                    | complete the submission page, click <u>HERE</u>                                                                                                    |
| TO SUBMIT YOUR INFORM                                                                                                    | IATION, PLEASE CLICK <u>HERE</u> .                                                                                                    |

A web page will open. Enter your name and position and click Continue.

| Georgia Dept<br>of Early Care<br>and Learning S@LUTIONS                                                                                                    |
|----------------------------------------------------------------------------------------------------|
| After affirming my name and position, I understand I will<br>have to upload a current W9 and enter in the business<br>TiN/EIN to proceed. I also recognize my geolocation is<br>being captured electronically during this process as<br>further verification.<br>First Name<br>First Name<br>Last Name<br>Position<br>Position/Titld<br>Continue |

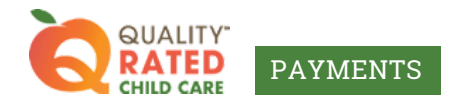

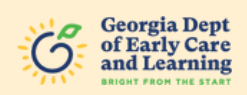

**3** Make sure the program information at the top of the next page is correct. Then, select either TIN or EIN (the number you use to file your taxes). Enter your TIN/EIN number and click Submit.

| QUALITY<br>RATED<br>CHILD CARE<br>PAYMENTS                                                     | Georgia Dept<br>of Early Care<br>and Learning<br>and Learning | MANAGED BY<br>SœLUTIONS |
|------------------------------------------------------------------------------------------------|---------------------------------------------------------------|-------------------------|
| Request for Taxpayer Identification Number and Certification<br>Facility information.          |                                                               |                         |
| Business Name:<br>Business Address:<br>Current Director:<br>Business Owner:<br>License Number: | 2                                                             | 3                       |
| Please enter the tax identification number (TIN) or employer identification number (FIN).      |                                                               | 1                       |
| Select an identification number type                                                           |                                                               | Subra                   |
| Upload your program's W9. To download a blank W9, click here,                                  |                                                               |                         |
| Epidoard W9                                                                                    |                                                               |                         |
|                                                                                                |                                                               |                         |

4 Your TIN/EIN number will be validated against the IRS database. It may take up to two minutes to validate.

| QUALITY.<br>CHILD CARE<br>PAYMENTS                                                             | Georgia Dept<br>of Early Care<br>and Learning See LUTIONS |
|------------------------------------------------------------------------------------------------|-----------------------------------------------------------|
| Request for Taxpayer Identification Number a                                                   | nd Certification                                          |
| Business Name:<br>Dusiness Address:<br>Current Director:<br>Business Owner:<br>License Number: |                                                           |
| Nease enter the tax identification number (TIN) or employer identification nu                  | mber (EIN).                                               |
| Select an identification number type                                                           | Enter Sudmit                                              |
| Jpload your program's W9. To download a blank W9, click here.                                  |                                                           |
| Upbed W9                                                                                       |                                                           |
|                                                                                                |                                                           |

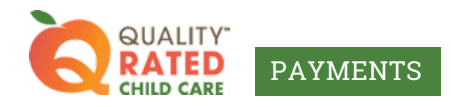

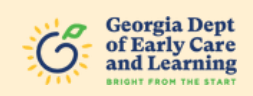

Once your TIN/EIN is validated, a green message will appear, "Valid TIN/EIN." If you receive a red message "Invalid TIN/EIN," please double-check the number you entered and try again.

If you continue to encounter an error message, email <u>support@decalqrpayments.com</u> to let us know you cannot get past the validation screen, and include your TIN/EIN number in the email.

| CHID CARE PAYMENTS                                                                                             | Georgia Dept<br>of Early Care<br>and Learning |
|----------------------------------------------------------------------------------------------------|-----------------------------------------------|
| Request for Taxpayer Identification Number and Certification                                                   |                                               |
| Business Name:<br>Business Address:<br>Current Director:<br>Business Owner:                                    |                                               |
| License Number: Please enter the tax identification number (TIN) or employer identification number (EIN).      |                                               |
| Select an identification number type Ent TIN  En Upload your program's W9. To download a blank W9, click here. | er<br>Subria                                  |
| Upload WV                                                                                                    |                                               |

6

Upload your W-9 by clicking on the Upload W-9 button (you can click on the link above the button to download a blank W-9). The W-9 must include the same TIN/EIN number that was validated during the previous step, and it must be fully complete and signed within the past year.

| QUALITY"<br>RATED<br>CHILD CARE PAYMENTS                                                  | Georgia Dept<br>of Early Care<br>and Learning | S@LUTIONS |
|-------------------------------------------------------------------------------------------|-----------------------------------------------|-----------|
| Request for Taxpayer Identification Number and Certification                              |                                               |           |
| Business Name:<br>Business Address:                                                       |                                               |           |
| Current Director:<br>Business Owner:<br>License Number:                                   |                                               |           |
| Please enter the tax identification number (TIN) or employer identification number (EIN). |                                               |           |
| Select an identification number type Enter                                                |                                               | Sint      |
| Upload your program's W9. To download a blank W9, click here.                             |                                               |           |
| Lipitand W0                                                                               |                                               |           |
|                                                                                           |                                               |           |

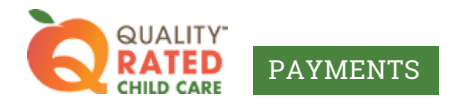

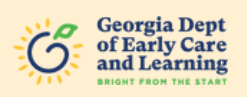

Select the W-9 from your files on your computer and click Open. The file name will appear next to "File Uploaded." Once your document is uploaded, a green message will appear, "Document updated successfully." If you receive a red message "Invalid/Error," please check the name, size, and type of your file (please note, file types other than PDF may result in an error message). Once your file is fixed, try uploading it again.

If you continue to encounter an error message, email <u>support@decalqrpayments.com</u> to let us know you cannot upload your W-9, and include your W-9 in the email.

| QUALITY<br>RATED<br>CHILD CARE PAYMENTS                                                                                                    |                                                                                                    | Georgia Dept<br>of Early Care<br>and Learning | MANAGED BY<br>SœLUTIONS       |
|----------------------------------------------------------------------------------------------------|----------------------------------------------------------------------------------------------------|-----------------------------------------------|-------------------------------|
| Request for Taxpayer Identification Number                                                                                                    | and Certification                                                                                                    |                                               |                               |
| Business Name:<br>Business Address:<br>Carmed Directori<br>Business Amaric:<br>Educates Namber:                                                                                                    | Document updated successfully!                                                                                                    |                                               |                               |
| Please enter the tax identification number (TIN) or employer identification                                                                                                    | umber (EN).                                                                                                    |                                               |                               |
| Select an identification number type TIN  TIN                                                                                                    | Enter and a second second seco |                                               |                               |
| Upload your program's W9. To download a blank W9, click here.                                                                                                    |                                                                                                    |                                               |                               |
| Select a Payment Preference                                                                                                    | File Uphoaded: W-9 IRS Form w Care Solutions.pdf                                                                                                    |                                               |                               |
| When selecting a Payment Preference please keep in mind:                                                                                                    |                                                                                                    |                                               |                               |
| Make sure the data you enter is correct before submitting.     If you choose ACH Payment, during the application process you wo your submission.     For Payment by Check, confirm that your mailing address matches week after verification of your submission, and delivery times will de | dd have to agree to the terms and conditions. Please note that ACH payment may take a few days after the verification of<br>he USPS formatting to ensure the proper treatment of your mailed check. Please note that your check may be issued a<br>pend on the USPS mail system.                                                                                                    |                                               | Select Payment Type ACH Check |

Next, select your payment type. You can choose either ACH (direct deposit) or check.

| QUALITY.<br>CHILD CARE PAYMENTS                                                                                                    |                                                                                                    |                                                                                                   |                                                            | Georgia Dept<br>of Early Care<br>and Learning | MANAGED BY          |
|----------------------------------------------------------------------------------------------------|----------------------------------------------------------------------------------------------------|---------------------------------------------------------------------------------------------------|------------------------------------------------------------|-----------------------------------------------|---------------------|
| equest for Taxpayer Identification Number a                                                                                                    | nd Certification                                                                                                    |                                                                                                   |                                                            |                                               |                     |
| valmes Audreauxon.<br>valmes Address:<br>unreet Desclor:<br>valmess Centre;<br>isense Number;                                                                                                    |                                                                                                    |                                                                                                   |                                                            |                                               |                     |
| ase enter the tax identification number (TIN) or employer identification nu                                                                                                    | mber (EIN).                                                                                                    |                                                                                                   |                                                            |                                               |                     |
| elect an identification number type ) TN ( ) TN                                                                                                    | Enter                                                                                                    |                                                                                                   |                                                            |                                               |                     |
| oad your program's W9. To download a blank W9, click here.                                                                                                    |                                                                                                    |                                                                                                   |                                                            |                                               |                     |
| Upland W9                                                                                                    | File Uploaded:                                                                                                    | W-9 IRS Form w Care Solutions.pdf                                                                 |                                                            |                                               |                     |
| ect a Payment Preference                                                                                                    |                                                                                                    |                                                                                                   |                                                            |                                               |                     |
| then selecting a Payment Preference please keep in mind: <ul> <li>Make sure the data you enter is correct before submitting.</li> <li>If you choose ACH Payment, during the application process you would your submission.</li> <li>For Payment by Check, confirm that your mailing address matches th week after verification of your submission, and delivery times will dep</li> </ul> | have to agree to the terms and conditions<br>USPS formatting to ensure the proper free<br>and on the USPS mail system. | . Please note that ACH payment may take a few<br>trment of your mailed check. Please note that yo | days after the verification of<br>ur check may be issued a |                                               | Select Payment Type |
|                                                                                                    |                                                                                                    |                                                                                                   |                                                            |                                               |                     |

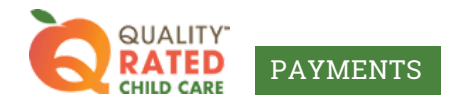

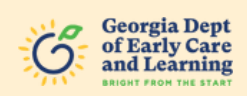

If you choose ACH (direct deposit), the Tipalti ACH Setup will open in a pop-up window. Fill in all sections. Use the scroll bar in the window to scroll to the bottom to see the Next button. The window will automatically close after pressing "Next" on the 2nd page.

| RAU Texts J.DH Brings                                             |                                                                                                    |                                                                 |               | ×     |
|-------------------------------------------------------------------|----------------------------------------------------------------------------------------------------|-----------------------------------------------------------------|---------------|-------|
| Request for Tax                                                   | 0 0 0                                                                                                    | 0                                                               | Consulty Self | i i i |
| facility information.                                             |                                                                                                    | -                                                               |               |       |
| Annines Lange I                                                   | Enter Your Information                                                                                                    |                                                                 |               |       |
| Annual Manager                                                    | To an example a part of the part of the pa | s-arbse, peak-extra por defait as por describers will port with |               |       |
| Business Conter<br>Alternas Gantier                               | har                                                                                                    | O insidebaal 🗮 Company                                          |               |       |
| Neese enter the tax identity                                      | (new rise)                                                                                                    |                                                                 |               | _     |
| Defect an ideal/facility of                                       | Frank Variation 0                                                                                                    | 19                                                              |               |       |
| C on the rule                                                     | Text Barbor B                                                                                                    |                                                                 |               | -     |
| pland page program's 299.                                         | Bully Rane                                                                                                    |                                                                 |               |       |
|                                                                   | -419449                                                                                                    |                                                                 |               |       |
| Info() a Payment Party and                                        | inspary th                                                                                                    |                                                                 |               |       |
|                                                                   | Erent Automa                                                                                                    |                                                                 |               |       |
| and the second of the second                                      | Appres 3                                                                                                    |                                                                 |               |       |
| <ul> <li>V year allowing ACM P<br/>year allowing ACM P</li> </ul> | CN                                                                                                    |                                                                 |               |       |
| <ul> <li>Per Parment de Che</li> </ul>                            | inanty                                                                                                    | United Dates                                                    |               |       |

|                                         |               |                                                                                                    | × |
|-----------------------------------------|---------------|----------------------------------------------------------------------------------------------------|---|
| Request for Tax                         | 5ar           | Dispetual # Corpus                                                                                                    | 1 |
| facility information                    | Carlest Enel  |                                                                                                    |   |
| Sesten kaner s                          | Paramiter #   | 21 F                                                                                                    |   |
| Restore Address                         | Tel Rose B    |                                                                                                    |   |
| Current Uliverter<br>Residents Remon    | Rolls Same    |                                                                                                    |   |
| Literar funder                          | Lad Rans D    |                                                                                                    |   |
| Maare water the tax identify            | Company of    |                                                                                                    |   |
| Extent on identification on             | These Address | and the second second se |   |
|                                         | Address 2     |                                                                                                    |   |
| apised your pregnamic wat               |               |                                                                                                    |   |
|                                         | Deaths        | visitan *                                                                                                    |   |
| Detect a requirem restored              | -             |                                                                                                    |   |
| tehes askesting a majories              |               |                                                                                                    |   |
| · Alabe some the close p                |               |                                                                                                    |   |
| <ul> <li>If you shoose Age P</li> </ul> |               |                                                                                                    |   |
| · concentration for the                 |               | Best 4                                                                                                    |   |
| most after residents                    |               |                                                                                                    | 7 |

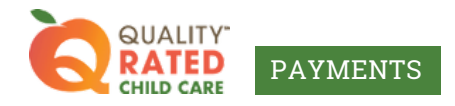

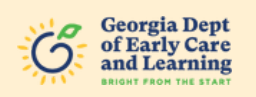

10 If Check is selected for the payment type, it will open a different pop-up window. Confirm the mailing address for the check. If the mailing address is incorrect, email <u>support@decalqrpayments.com</u> with the correct address.

| Request for Taxpayer Identification Number and Certification                                                                                                    | Georgia Dept<br>of Early Care<br>and Learning | Selutions                            |
|----------------------------------------------------------------------------------------------------|-----------------------------------------------|--------------------------------------|
| Facility Information.  Business Name: Business Address: Canned Director: Business Dente: License Munice                                                                                                    |                                               |                                      |
| Please enter the tax identification number (TIN) or employer identification number (CIN). Select as identification number type  TNI ● EN  Upload your program's W9. To download a blank W9, click berg.  Upload your program's W9. To download a blank W9, click berg.  Upload your program's W9. To download your program's W9. To download your program's W9. To download your program's W9. To download your program's W9. To download your program's W9. To download your program's W9. To download your program's W9. To download your program's W9. To download your program's W9. To download your program's W9. To download your program's W9. To download your program's W |                                               |                                      |
| Select a Payment Preference When selecting a Payment Preference please keep in mind:  Make sure the data you enter is correct before submitting.  Make sure the data you enter is correct before submitting.  For Payment by Check, coefirm that your mailing address matches the USPS formatting to ensure the proper treatment of your mailed check. Please note that your check may week after verification of your submission, and delivery times will depend on the USPS mail system.                                                                                                    | verification of<br>be issued a                | Select Payment Type<br>O ACH @ Check |

11 Once the payment type is filled in, check the box to open the Certification and Authorization section.

| -                                                                                                    |                                                                                                    |                                                                  |                                                  |  |
|----------------------------------------------------------------------------------------------------|----------------------------------------------------------------------------------------------------|------------------------------------------------------------------|--------------------------------------------------|--|
| QUALITY<br>RATED<br>CHILD CARE PAYMENTS                                                                                                    |                                                                                                    | Georgi<br>of Earl<br>and Le                                      | ia Dept MANAGED BY<br>ly Care Similar SCELUTIONS |  |
| Carnet Director:<br>Business Owner:<br>License Namber:                                                                                                    |                                                                                                    |                                                                  |                                                  |  |
| Please enter the tax identification number (TIN) or employer identification num                                                                                                    | ber (EIN).                                                                                                    |                                                                  |                                                  |  |
| Select an identification number type<br>O TIN () EIN                                                                                                    | Enter                                                                                                    |                                                                  |                                                  |  |
| Upload your program's W9. To download a blank W9, click here.                                                                                                    |                                                                                                    |                                                                  |                                                  |  |
| lipliced MI                                                                                                    | File Uploaded: W-9 IRS Form w Care Solutions.pdf                                                                                                    |                                                                  |                                                  |  |
| Select a Payment Preference                                                                                                    |                                                                                                    |                                                                  |                                                  |  |
| When selecting a Payment Preference please keep in mind:                                                                                                    |                                                                                                    |                                                                  |                                                  |  |
| Make sure the data you enter is correct before submitting.     If you choose ACIP Payment, during the application process you would to     of your submission.     For Payment by Check, confirm that your mailing address matches the t     week after verification of your submission, and delivery times will depen | ave to agree to the terms and conditions. Please note that ACH payment may take a<br>SPS formatting to ensure the proper treatment of your mailed check. Please note that<br>d on the USPS mail system. | few days after the verification<br>It your check may be issued a | Select Payment Type<br>O ACH  Check              |  |
| CERTIFICATION AND AUTHORIZATION                                                                                                    |                                                                                                    |                                                                  |                                                  |  |
| Click this box to agree to the Certification and Authorization 🔘                                                                                                    |                                                                                                    |                                                                  |                                                  |  |
| Please confirm all of your facility's information is accurate before clic                                                                                                    | king Confirm & Submit.                                                                                                    |                                                                  |                                                  |  |
|                                                                                                    |                                                                                                    |                                                                  |                                                  |  |

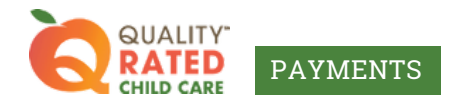

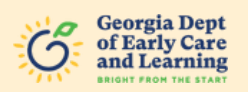

12 A pop-up window will appear with the Certification and Authorization statement. After reading the statement, press Continue.

|                                           | 335 Arcado Road NW<br>Jawn GA 30047                                                                                                    |                                                                                                    |  |
|-------------------------------------------|----------------------------------------------------------------------------------------------------|----------------------------------------------------------------------------------------------------|--|
| nt Director:<br>ess Owner:<br>se Number:  | The second second second second second second second second second second second second second second second se                                                                                                    |                                                                                                    |  |
| enter the tax identify                    | ortina ar mh co FMM an ann da an 1 de aMantina ar mhan AMM.                                                                                                    |                                                                                                    |  |
| t an identification m                     | CERTIFICATION AND AUTHORIZATION                                                                                                    |                                                                                                    |  |
| n 🛞 Ein                                   | I certify that all of the information on my application and supporting documents for the Georgia Department of Early Care and Learning (DECAL) S                                                                                                    | Scholars Program is true, correct and complete to the best of my knowledge. I                                                                                     |  |
|                                           | uncerstand that any tasse or misseading information knowingly provided on the application or supporting documents may be grounds for me to be d<br>may prevent me from participation in any future programs sponsored by the DECAL. I understand that intentionally providing false or misleading on | ensed participation in the DECAL schorars commitment to Quality Program and<br>the application or supporting documents is a violation of state law and may result |  |
| ad your program's W9.                     | in civil or criminal penalties.                                                                                                    |                                                                                                    |  |
|                                           | Without limiting the generality of the foregoing, I certify and affirm that the taxpayer identification number on my application is my Social Security<br>Security Administration or the Internal Reseaue Service (IBS)                                                                              | number or other taxpayer identification number lawfully issued to me by the Social                                                                                |  |
|                                           | I authorize any agent or employee of DECAL to verify the information I have provided on my application and supporting documents. I acknowledge                                                                                                    | e, understand and agree that DECAL and its agents and employees may share                                                                                         |  |
| a Payment Preference                      | personal information from my application and supporting documents with (i) Care Solutions, Inc., DECAL's agent administrating the DECAL Scholars                                                                                                    | Commitment to Quality Program, (ii) the U.S. Citizenship and Immigration Services                                                                                 |  |
|                                           | and the Social Security Administration in connection with DECAEs systems for citizenship and employment-related verifications, and (iii) the payment<br>Scholars Program.                                                                                                    | nt processor engaged to distribute funds should I receive an award from the DECAL                                                                                 |  |
| n selecting a Payme                       | I understand, acknowledge and agree that, if approved and awarded funds, (i) I may be issued IRS Form 1099 to report awarded funds as income                                                                                                    | if such awarded funds are deemed taxable (combined with any taxable funds) in                                                                                     |  |
| Make sure the data                        | any tax year are at least \$600, (ii) regardless of the amount of any awarded funds and regardless of whether I am issued Form 1099, I must comply DECAL, nor any of its agents or employees, have provided me any tax or legal advice in connection with my application to the DECAL Scholars Come  | with applicable law in reporting income on my tax returns, and (iii) neither the<br>mitment to Quality Program or any awarded funds.                              |  |
| If you choose ACH F                       | Dutine                                                                                                    |                                                                                                    |  |
| of your submission.<br>For Payment by Che |                                                                                                    |                                                                                                    |  |
| week after verificatio                    | ri<br>HI OF YOUR SUUMINSSION, and Generary unles will depend on use GDP-3 Inan System.                                                                                                    |                                                                                                    |  |
|                                           |                                                                                                    |                                                                                                    |  |
| ICATION AND AUTH                          | ORIZATION                                                                                                    |                                                                                                    |  |
|                                           |                                                                                                    |                                                                                                    |  |
| ck this box to agre                       | e to the Certification and Authorization                                                                                                    |                                                                                                    |  |
|                                           |                                                                                                    |                                                                                                    |  |

13 Click the Confirm and Submit button that appears at the bottom right corner of your screen.

|                                                                                                    |                                                                                                    | Ge an                 | Georgia Dept MANAGED BY<br>of Early Care<br>and Learning See LUTIONS |             |
|----------------------------------------------------------------------------------------------------|----------------------------------------------------------------------------------------------------|-----------------------|----------------------------------------------------------------------|-------------|
| Business Address:<br>Current Director:<br>Business Rowner:<br>License Humber:                                                                                                    |                                                                                                    |                       |                                                                      |             |
| Please enter the tax identification number (TIN) or employer identification number (EIN).                                                                                                    |                                                                                                    |                       |                                                                      |             |
| Select an identification number type Enter                                                                                                    |                                                                                                    |                       |                                                                      |             |
| Upicad your program's W9. To download a blank W9, click here.                                                                                                    |                                                                                                    |                       |                                                                      |             |
| quicad no File Uploaded:                                                                                                    | W9 IRS Form w Care Solutions pdf                                                                          |                       |                                                                      |             |
| Select a Payment Preference                                                                                                    |                                                                                                    |                       |                                                                      |             |
| When selecting a Payment Preference please keep in mind:<br>Make sure the data you enter is correct before submitting.<br>If you choose ACM Payment, during the application process you would have to agree to the terms and conditions. P<br>of your unalministics.<br>For Payment by Check, confirm that your mailing address matches the USPS formatiseg to easure the proper treatm<br>week after verification of your submission, and delivery times will depend on the USPS mail system. | fease note that ACH payment may take a few days a<br>next of your mailed check. Please note that your che | fter the verification | Select Payment Type<br>O ACH 🕃 Check                                 |             |
| CERTIFICATION AND AUTHORIZATION                                                                                                    |                                                                                                    |                       |                                                                      |             |
| Click this box to agree to the Certification and Authorization                                                                                                    |                                                                                                    |                       |                                                                      |             |
| Please confirm all of your facility's information is accurate before clicking Confirm & Submit.                                                                                                    |                                                                                                    |                       | Cort                                                                 | im & Submit |
|                                                                                                    |                                                                                                    |                       |                                                                      |             |

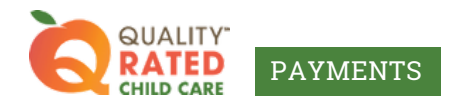

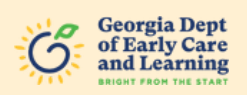

14 Once your information is successfully submitted, you will be brought to a landing page and you will see the green message "Facility Verified." If you receive a red message "Invalid/Error," close out the window, click on the email link again, and redo the submission form.

If you continue to encounter the red error message, email <u>support@decalqrpayments.com</u> and let us know which section is causing the issue.

| QUALITY"<br>RATED<br>CHILD CARE PAYMENTS                                                                                                    | Georgia Dept<br>of Early Care<br>and Learning<br>Best from the Math |
|----------------------------------------------------------------------------------------------------|---------------------------------------------------------------------|
| S Facility Verified                                                                                                    |                                                                     |
|                                                                                                    |                                                                     |
| Thank you for requesting for your Commitment to Quality (C2Q) Payment. Please allow tim<br>be processed. If you have any questions or concerns, please contact us:<br>Email: support@decalqrpayments.com<br>Phone: 770 042 6722 ext. 613 | e for the verification of your information and for your payment to  |
|                                                                                                    |                                                                     |

In addition, you will receive a confirmation email. If you do not see the confirmation email within 3 business days, please check your spam/junk folder. You can also email <a href="mailto:support@decalqrpayments.com">support@decalqrpayments.com</a> to confirm your submission.

| From: support@decal    | lqrpayments.com <support@decalqrpayments.com></support@decalqrpayments.com>                                                              |
|------------------------|----------------------------------------------------------------------------------------------------|
| Sent: Monday, Januar   | y 27, 2025 5:14 PM                                                                                                    |
| To:                    |                                                                                                    |
| Subject:               | - Quality Rated Commitment to Quality (C2Q) payment - lilburn@afuntimeout.com                                                            |
|                        |                                                                                                    |
|                        | - Quality Rated Commitment to Quality (C2Q) payment                                                                                      |
|                        |                                                                                                    |
|                        | 01/27/2/                                                                                                    |
|                        |                                                                                                    |
| We have received y     | your information for the C2Q payment. Your information will be verified and payments will processed as quickly as possible.              |
| To ensure you don't    | t miss any communication from us, please add support@decalqrpayments.com to your safe senders list. If you have any questions, feel free |
| to email us or call (7 | 770) 642-6722 Ext. 613.                                                                                                    |
|                        |                                                                                                    |
|                        |                                                                                                    |
| 🕤 Reply 🛛 🤿            | Forward                                                                                                    |
|                        |                                                                                                    |